## **SC Endeavors Registry**

### How to Submit a Training Course for Approval

#### Sign In:

- 1. Go to registry.scendeavors.org.
- 2. Click login in the top right-hand corner.
- 3. Enter your email and password.
- 4. Click LOGIN.

#### Individual or Organization:

- 1. If you are an individual trainer entering a course, make sure you have clicked on your name in the top right navigation.
- 2. If you are a training organization entering a course, make sure you have clicked on your organization in the top right navigation.

#### **Training Entry:**

- 1. Use the top left menu to select **TRAINING ENTRY**.
- 2. You will see two tabs labeled Events and Courses. Click COURSES.
- 3. Click on **NEW COURSE**.

#### **Course Entry:**

- 1. Fill in the information about your course.
- 2. For course type, choose the option that corresponds to your trainer type.
  - a. Registered Trainer- Registered course type
  - b. Certified Trainer- Certified course type
  - c. Content Specialist- Certified or Registered course type depending on topic areas
- 3. The course level will automatically populate after course type selection is made.
- 4. If your course does not satisfy the ABC Quality Physical Activity or Nutrition requirements, skip the **APPLIES TOWARD** section.
- 5. Click **SAVE AND CONTINUE**.

#### Course Details:

- 1. For course category, select the general category addressed.
- 2. Enter your total amount of hours for you course.
  - a. A course must be at least 1 hour.
- 3. Enter the hours in the topic area(s) best fitted for your objectives.
  - a. Each topic area must be addressed for at least 1 hour with the course training objective.
- 4. The topic area(s) selected will automatically be cross walked to the CDA Content Areas below the topic areas.
- 5. Click **SAVE AND CONTINUE**.

# **SC Endeavors Registry**

- 6. Fill out the outline information. The information can be typed in the text boxes or uploaded in each section to meet the requirements.
- 7. Click SAVE AND CONTINUE.
- 8. Select the boxes for additional course details about the target audience and ages addressed.
- 9. Click SAVE AND CONTINUE.

#### **Authorized Trainers:**

- 1. Training Organizations should add authorized trainers to a course. This allows them to schedule the course themselves. Individuals may not add authorized trainers to their course.
- 2. To add, choose the Yes option.
- 3. Click ADD TRAINER.
- 4. The search may be done by a trainer's name or state registry ID. Click **SEARCH**.
- 5. Select the trainer from the search results.
- 6. You can add multiple trainers by repeating steps 3-5.
- 7. Click SAVE AND CONTINUE.

#### **Review:**

- 1. Review the entered information and the Terms and Conditions.
- 2. Check the box to agree and click **SUBMIT FOR APPROVAL**.
- 3. Click EXIT DETAILS. An email will be sent when the course is approved or if additional steps are required.